# فاشكتساو ةزهجألا لقنت ةيناكمإ نيوكت اهحالصإو اهئاطخأ

تايوتحملا

<u>قمدق ملا</u> <u>قمدق ملا</u> <u>قيساس أل تابلطتملا</u> <u>تابلطتملا</u> <u>قمدختسمل تانوكملا</u> <u>مولعم</u> <u>تانووت المولعم</u> <u>قمدخل قملعم نيوت</u> <u>فتامل نيوت قحفص</u> <u>امحالصاو عاطخ أل فاش تسا</u>

# ەمدقملا

اهحالصإو اهئاطخأ فاشكتساو ةزهجألا لقنت ةزيم نيوكت ةيفيك دنتسملا اذه حضوي.

# ةيساسألا تابلطتملا

### تابلطتملا

:ةيلاتلا عيضاوملاب ةفرعم كيدل نوكت نأب Cisco يصوت

- قمدخ كثم مداخلا سفن ىلع اەليغشت متي يتلا Cisco Database Layer Monitor قمدخ Cisco Database Layer Monitor قمدخ CallManager.
- .ةعومجملا ماظن يف لڨألا ىلع دحاو مداخ ىلع Cisco TFTP ةمدخ ليغشت متي •

### ةمدختسملا تانوكملا

نم 11.5.1.12018 رادصإلا ىلإ دنتسملا اذه يف ةدراولا تامولعملا دنتست Cisco Unified (CUCM)

ةصاخ ةيلمعم ةئيب يف ةدوجوملا ةزهجألاا نم دنتسملا اذه يف ةدراولا تامولعملا ءاشنإ مت. تناك اذإ .(يضارتفا) حوسمم نيوكتب دنتسملا اذه يف ةمدختسُملا ةزهجألاا عيمج تأدب رمأ يأل لمتحملا ريثأتلل كمهف نم دكأتف ،ةرشابم كتكبش.

# ةيساسأ تامولعم

يف وأ يسيئرلاا معقوم يف فتاملا ناك اذإ ام ديدحت CUCM ل حيتت ،ةزيم يه Cisco زامج ةكرح فتاملا عقوم ديدحتل زامجلاب ةصاخلا ةيعرفلا IP تاكبش مدختست امك .لاوجت عقوم نيمدختسملل نكمي ،ةعومجملا ماظن لخاد ةزهجألا لقنت ةيناكمإ نيكمت لالخ نم .طبضلاب ةصاخلا تادادعإلا ىلع لوصحلاو رخآ ىلإ عقوم نم لقنتلا لقنتلا لقنتلا وريثك مدختسي مث .عقوملاب مسقو ،تاملاكملا هيجوتل ايكيمانيد ةصصخملا تادادعإلا هذه CUCM مدختسي مث .عقوملاب .كلذ ىلإ امو ،طئاسولا دراوم رايتخاو ،زيمرتلا

توصلا ةدوج ةمءالم يكيمانيد لكشب اەنيوكت ةداعا تمت يتلا عقوملا تادادعا نمضت ديدجلا فتاەلا عقومل دراوملا صيصختو:

ةملاكملا ىلا لوخدلا يف مكحتلا جمانربل نكمي ،رخآ عقوم ىلا لقنتم مدختسم لاقتنا دنع· بسانملا يددرتلا قاطنلا صيصخت تايلمع لالخ نم توصلاو ويديفلا ةدوج نامض (CAC).

ةملاكم ءارجإب لقنتم مدختسم مايق دنع· قيسيئرلا ةباوبلا نم الدب ةيلحملا.

زيمرتلا جمانرب نييعت CUCM ل نكمي ،لزنملا عقومب لقنتم مدختسم لصتي امدنع<sup>.</sup> ةقطنملل بسانملا.

### نيوكتلا

### تانيوكتلا

ةزهجألاا لقنت ةزيم نيوكتل تاوطخلا هذه عبتا.

نيوكت وأ ةمدخلا ةملعم نيوكت ةحفص يف زاهجلا لقنت عضو نيكمتب مق .1 ةوطخلا فتاهلا.

#### ةمدخلا ةملعم نيوكت

- ا. تامل**عم < ماظنلا** ىل القتنا Cisco Unified Communications Manager.
- 2. تمدخ لغشي يذلا مداخلا ددح ،**مداخلا** نم 2. Cisco CallManager.
- ع مدخ ددح ،**قمدخلاا** تاملعم نيوكت ضرعي **.Cisco CallManager قمدخ** ددح ،**قمدخلاا** نم. 3 قروصلا يف:

| System 👻 🤇  | Call Routing  Media Resources  Advanced        | Features - Device -    | Application   | ▼ User Management ▼ | Bulk Administration 👻 | Help 🔻 |                                                |
|-------------|------------------------------------------------|------------------------|---------------|---------------------|-----------------------|--------|------------------------------------------------|
| Service Pa  | ameter Configuration                           |                        |               |                     |                       |        | Related Links: Parameters for All Servers 🔻 Go |
| Save (      | 🔊 Set to Default 🔍 Advanced                    |                        |               |                     |                       |        |                                                |
| Status      |                                                |                        |               |                     |                       |        | A                                              |
| i Status    | : Ready                                        |                        |               |                     |                       |        |                                                |
| Select Ser  | ver and Service                                |                        |               |                     |                       |        |                                                |
| Server*     | 10.106.99.199CUCM Voice/Video (Activ           | e) 🔻                   |               |                     |                       |        |                                                |
| Service*    | Cisco CallManager (Active)                     | •                      |               |                     |                       |        |                                                |
| All paramet | ers apply only to the current server except pa | rameters that are in t | he cluster-wi | de group(s).        |                       |        |                                                |

4. ددح On، ددح Device Mobility Mode Service، الألاع حضوم وه امك On، ذكر عمل ا

| Clusterwide Parameters (Device - Phone)                      |       |   |       |
|--------------------------------------------------------------|-------|---|-------|
| Always Use Prime Line *                                      | False | • | False |
| Always Use Prime Line for Voice Message *                    | False | • | False |
| Builtin Bridge Enable *                                      | Off   | • | Off   |
| Device Mobility Mode.*                                       | On    | • | Off   |
| Display Device Mobility Location During Phone Registration * | True  | • | True  |
| Auto Answer Timer *                                          | 1     |   | 1     |

#### فتاەلا نيوكت ةحفص

- .CUCM نمض **فتاهلا < زاهجلا** ىلإ لقتنا .
- .زاهجلا لقنت ةزيمل هنيوكتل زاهجلا اذه ددحو معم لمعت يذلا زاهجلا ىلع رثعا .2
- ليغشتلا **فاقياٍ** ددح ،زاهجلا لقنت نيكمتل **ليغشت** ددح ،**زاهجلا لقنت عضو** نم .3 نم نيوكتلل فتاهلا مادختساٍ نمضي يذلاو ،**يضارتفالا** وأ ،زاهجلا لقنت ليطعتل زاهجلا لقنت عضو ةمدخ ةملعم.

| Device is trusted             |                               |                                                           |
|-------------------------------|-------------------------------|-----------------------------------------------------------|
| MAC Address*                  | A40CC3957CC7                  |                                                           |
| Description                   | SEPA40CC3957CC7               |                                                           |
| Device Pool*                  | Default                       | ▼ <u>View Details</u>                                     |
| Common Device Configuration   | < None >                      | ✓ <u>View Details</u>                                     |
| Phone Button Template*        | Standard 9951 SIP             | ▼                                                         |
| Softkey Template              | Standard User                 | ▼                                                         |
| Common Phone Profile*         | Standard Common Phone Profile | ✓ <u>View Details</u>                                     |
| Calling Search Space          | CSS-CUG                       | <b>▼</b>                                                  |
| AAR Calling Search Space      | < None >                      | ▼                                                         |
| Media Resource Group List     | < None >                      | <b>▼</b>                                                  |
| User Hold MOH Audio Source    | < None >                      | <b>▼</b>                                                  |
| Network Hold MOH Audio Source | < None >                      | <b>▼</b>                                                  |
| Location*                     | Hub_None                      | ▼                                                         |
| AAR Group                     | < None >                      | <b>▼</b>                                                  |
| User Locale                   | < None >                      | <b>▼</b>                                                  |
| Network Locale                | < None >                      | <b>▼</b>                                                  |
| Built In Bridge <sup>*</sup>  | Default                       | ▼                                                         |
| Privacy*                      | Default                       | ▼                                                         |
| Device Mobility Mode*         | On                            | <ul> <li>View Current Device Mobility Settings</li> </ul> |
|                               |                               |                                                           |

ةزهجألا لقنت ةعومجم نيوكت .2 ةوطخلا.

يف حضوم وه امك ،**زاهجلل لقنتلا ةيناكمإ ةعومجم < زامجلا ةكرح < ماظنلا** ىلإ لقتنا .1 ةروصلا:

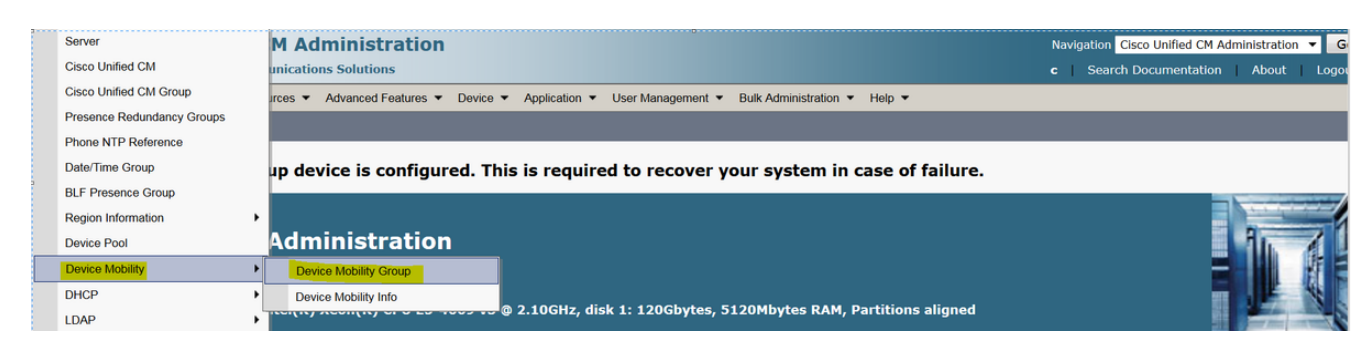

.فصولاو مسالا لخدأو **ديدج ةفاضإ** ىلع رقنا ،ةروصلا يف حضوم وه امك .2

| 🔚 Save 🗶 Delete 🗋 Copy 🕂 Add New   |  |
|------------------------------------|--|
| -Status                            |  |
| i Status: Ready                    |  |
| -Device Mobility Group Information |  |
| Name* DMG                          |  |
| Description Device Mobility Group  |  |
|                                    |  |
| Save Delete Copy Add New           |  |

تانايبلا ةدعاق يف زاهجلل لقنتلا ةيلباق ةعومجم تامولعم ظفحل **ظفح** قوف رقنا .3. ةيلعف عقاوم نيوكت .3 ةوطخلا.

- ديدج ةفاضإ قوف رقنا ،ةروصلا يف حضوم وه امك .2

| Find and List Physical Locations  |             |                                                                             |
|-----------------------------------|-------------|-----------------------------------------------------------------------------|
| Add New                           |             |                                                                             |
|                                   |             |                                                                             |
| Physical Location                 |             |                                                                             |
| Find Physical Location where Name | begins with | Find Clear Filter                                                           |
|                                   |             | No active query. Please enter your search criteria using the options above. |
| Add New                           |             |                                                                             |

- .فصولاو مسالا لخدأ .3
- 4. **ظفح** قوف رقنا ،تانايبالا ةدعاق يف يلعفالا عقومالا تامولعم ظفحل.

عمجت ديدحتل امەم ارود بعلي ەنكلو ،ةحول نع ةرابع يلعفلا عقوملا نوكي ،انە :**ةظحالم** لوجتملا ةزەجألا.

تاجرخملل جذومن ةروصلا هذه ضرعت:

| Save        | 🗙 Delete   ြ Copy 🕂 Add New |  |
|-------------|-----------------------------|--|
| Status      |                             |  |
| (i) Status  | s: Ready                    |  |
| -Physical L | ocation Information         |  |
| Name*       | HQ                          |  |
| Description | 1                           |  |
|             |                             |  |
| Save        | Delete Copy Add New         |  |

ةزهجأ عمجت نيوكت :4 ةوطخلا.

- .**ةزەجألا عمجت < ماظنلا** ىلا لقتنا .1
- ديدج ةزهجأ عمجت ءاشنإ وأ دوجوم ةزهجأ عمجت ديدحت/ثحبلا امإ كنكمي انه. 2.
- د**يدج ةفاضإ** قوف رقنا ،ديدج ةزهجأ عمجت ءاشنإل .3.
- ا:ەثيدحت وأ دوجوملا ةزەجألا عمجت نيوكت ءانثأ ەتاعارم بجي يذلا يسيئرلا لماعلا وە اذە .4

- يلعفلا عقوملا •
- ةزەجألا لقنت ةيلباق ةعومجم •
- زاهجلا ةكرحب لاصتالاب ةصاخلا ثحبلا ةحاسم

ربتخم تاجرخمل جذومن ةروصلا هذه ضرعت

| Roaming Sensitive Settings-    |               |                   |
|--------------------------------|---------------|-------------------|
| Rouning bensieve bettings      |               |                   |
| Date/Time Group <sup>*</sup>   | CMLocal       | •                 |
| Region *                       | Default       | •                 |
| Media Resource Group List      | MRGL-Mulicast | -                 |
| Location                       | < None >      | -                 |
| Network Locale                 | < None >      | •                 |
| SRST Reference*                | Disable       | •                 |
| Connection Monitor Duration*** |               |                   |
| Single Button Barge*           | Default       | •                 |
| Join Across Lines*             | Default       | •                 |
| Physical Location              | HQ            | -                 |
| Device Mobility Group          | DMG           | -                 |
| Wireless LAN Profile Group     | < None >      | ▼ <u>View Det</u> |
|                                |               |                   |

#### Device Mobility Related Information\*\*\*\*

| Device Mobility Calling Search Space | CSS-Local |
|--------------------------------------|-----------|
| AAR Calling Search Space             | < None >  |
| AAR Group                            | < None >  |
| Calling Party Transformation CSS     | < None >  |
| Called Party Transformation CSS      | < None >  |

#### زاەجلا لقنت تامولعم نيوكت .5 ةوطخلا

وه امك ،**ةزهجألا لقنت ةيناكماٍ تامولعم < ةزهجألا لقنت ةيناكماٍ < ماظنلا** ىلإ لقتنا .1 ةروصلا يف حضوم:

| Server                     | M Administration                                                                                                    | Navigation Cisco Unified CM Administration 🔻 |
|----------------------------|----------------------------------------------------------------------------------------------------|----------------------------------------------|
| Cisco Unified CM           | unications Solutions                                                                                                    | c Search Documentation About Lo              |
| Cisco Unified CM Group     | rces 🔻 Advanced Features 👻 Device 👻 Application 👻 User Management 👻 Bulk Administration 👻 Help 👻                                                                                                    |                                              |
| Presence Redundancy Groups |                                                                                                    |                                              |
| Phone NTP Reference        |                                                                                                    |                                              |
| Date/Time Group            | up device is configured. This is required to recover your system in case of failure.                                                                                                    |                                              |
| BLF Presence Group         |                                                                                                    |                                              |
| Region Information         | •                                                                                                    |                                              |
| Device Pool                | Administration                                                                                                    |                                              |
| Device Mobility            | Device Mobility Group                                                                                                    |                                              |
| DHCP                       | Device Mobility Info                                                                                                    |                                              |
| LDAP                       | Analysis in the second second second and a second second |                                              |

ةيعرفلا ةكبشلا- مسالا**- ديدج ةفاضإ** قوف رقنا .2 يمازلإ لقح وهو ةبغرلا مساب ظافتحالا كنكمي :مسالا.

ةيعرفلا ةكبشلا عانق ءدب ناونع انه ةيعرفلا ةكبشلا ينعت :ةيعرفلا ةكبشلا.

.ةيعرفلا ةكبشلا عانق اذه هبشي :(تب تادحو مجح) ةيعرفلا ةكبشلا عانق

كيلعف ،CUCM ةيعرفلا ةكبشلا عانق ةيامح عم حيحص ريغ IP ناونع تبلط اذإ :**قظحالم** أطخلا ةلاسر ةبلاطمب.

عمجت نيوكت زواجتي يذلا ةزهجألا عمجتب ظافتحالا انه كنكمي :ةددحملا ةزهجألا تاعمجت ةيلزنملا ةزهجألا.

ربتخم تاجرخمل جذومن ةروصلا هذه ضرعت:

| -Device Mobility Info In | formation   |  |
|--------------------------|-------------|--|
| Name <sup>*</sup>        | BGL-Roam    |  |
| Subnet*                  | 10.106.99.0 |  |
| Subnet Mask (bits size)* | 24          |  |

#### -Device Pools for this Device Mobility Info-

| Available Device Pools | BR<br>DM_Animesh<br>Default | * |
|------------------------|-----------------------------|---|
|                        |                             | - |
|                        | **                          |   |
| Selected Device Pools* | HQ                          | · |
|                        |                             |   |
|                        |                             |   |
|                        |                             | - |
|                        |                             |   |
|                        |                             |   |

| Save Delete Copy Add New |
|--------------------------|
|--------------------------|

زاهجلا لقنت ةزيمب لمعلل مهملا يلاتلا حاتفملاب ةظحالم ةباتك ىجري.

- نم الدب "device css" نام الدب "DN "line CSS".
- . طقف ةدحاو زاهج لقنت ةعومجم نيوكت بجي •
- يلعفلا عقوملا •
- زاهجلا لقنت ةيلباق تامولعم •
- لوجتملا زاهجلاب لاصتالاب حامسلل CSS لاوجت.

## ةحصلا نم ققحتلا

- . زاهجلا لقنت ةيناكمإ ىلع لمعلل ةدحاو ةرم نيوكتلا لك نم ققحتلا ءاجرلا.
- قوف رقناو **زامجلا نع ثحب < فتاملا < زامجلا** ىلإ لقتنا ،**فتاملا نيوكت** ةحفص يف .2 ةلوجتملا ةزمجألاا عمجت ناك اذإ امم قرقحت مث .**زامجلل ةيلاحلا لونتلا تادادعإ ضرع**

| ولعمل اقبط ددحملا حيحصلا<br>Privacy* Defac  | IP).<br>■■■■■■■■■■■■■■■■■■■■■■■■■■■■■■■■■■■■ |   |
|---------------------------------------------|----------------------------------------------|---|
| Device Mobility Mode <sup>*</sup> On        | ✓ View Current Device Mobility Settings      |   |
| -Current Device Mobility Settings           |                                              |   |
| Device Name*                                | SEPA40CC3957CC7                              |   |
| Cisco Unified Communications Mana<br>Group* | ger Default 🗸                                | ] |
| Roaming Device Pool                         | HQ                                           |   |
| Location                                    | < None >                                     |   |
| Region*                                     | Default                                      |   |
| Network Locale                              | < None >                                     |   |
| AAR Group                                   | < None >                                     | ] |
| AAR Calling Search Space                    | < None >                                     |   |
| Device Calling Search Space                 | CSS-Local 🗸                                  |   |
| Media Resource Group List                   | MRGL-Mulicast                                |   |
| SRST*                                       | Disable                                      |   |

### اهحالصإو ءاطخألا فاشكتسا

.يضارتفالاا ةزەجألاا عمجت يف IP فتاە :ويرانيسلا

```
قاطن يف IP ناونع ىلع لوصحلاو رخآ عقوم يف فتاهلا ربع لاوجتلا دنع :تابلطتملا
10.106.99.23X، تيامح ىلإ جاتحتو للوجت ةزهجأ عمجتك HQ ةزهجأ عمجت ديدحت بجي
لاصتالل.
```

صاخشألا ىلع زكرن نأ بجي انه :لحلا:

زاهجلا ىلع ةنكمم زاهجلا لقنت ةزيم تناك اذإ امم الوأ ققحت .1 ةوطخلا

| Privacy*              | Default | • |                                       |
|-----------------------|---------|---|---------------------------------------|
| Device Mobility Mode* | On      | • | View Current Device Mobility Settings |

.فتاهلا نيوكت ةحفص نم **زامجلل ةيلاحلا لقنتلا تادادعا ضرع** نم ققحت .2 ةوطخلا

| Current Device Mobility Settings               |                 |
|------------------------------------------------|-----------------|
| Device Name*                                   | SEPA40CC3957CC7 |
| Cisco Unified Communications Manager<br>Group* | Default         |
| Roaming Device Pool                            | Not Selected 🔹  |
| Location                                       | < None >        |
| Region*                                        | Default         |
| Network Locale                                 | < None >        |
| AAR Group                                      | < None >        |
| AAR Calling Search Space                       | < None >        |
| Device Calling Search Space                    | CSS-CUG 🗸       |
| Media Resource Group List                      | MRGL-Mulicast   |
| SRST*                                          | SRST-MOH        |

ددحم ريغ ةلوجتملا ةزهجألا عمجت ىرت نأ كنكمي ،هالعأ جارخإلل اقبط.

عمجتو حيحص لكشب (IP ناونع قاطن) زاهجلا لقنت تامولعم نيوكت نم ققحت .3 ةوطخلا زاهجلا لقنت تامولعمب نرتقملا ةزهجألا.

| - Device Mobility Info Information          |                             |   |
|---------------------------------------------|-----------------------------|---|
| Name*                                       | Phone A                     |   |
| Subnet*                                     | 10.106.99.0                 |   |
| Subnet Mask (bits size)* 24                 |                             |   |
| -Device Pools for this Device Mobility Info |                             |   |
| Available Device Pools                      | BR<br>DP-Roaming<br>Default | * |
|                                             |                             | - |
| <b>*</b> *                                  |                             |   |
| Selected Device Pools*                      | HQ                          | * |

جيحص لكشب (HQ انه) ةلوجتملا ةزهجألا عمجت نيوكت نم ققحت .4 ةوطخلا.

| -Roaming Sensitive Settings—     |                 |           |
|----------------------------------|-----------------|-----------|
| Date/Time Group*                 | CMLocal 🗸       | ]         |
| Region*                          | Default 🔹       | ]         |
| Media Resource Group List        | MRGL-Mulicast 🗸 | ]         |
| Location                         | < None >        | ]         |
| Network Locale                   | < None >        | ]         |
| SRST Reference*                  | Disable •       | ]         |
| Connection Monitor Duration***   |                 |           |
| Single Button Barge <sup>*</sup> | Default 🔹       | ]         |
| Join Across Lines*               | Default 🔹       | ]         |
| Physical Location                | < None >        | ]         |
| Device Mobility Group            | DMG             | ]         |
| Wireless LAN Profile Group       | < None >        | View Deta |

متي مل يلاتلابو **الب** ىلع يلعفلا عقوملا نييعت مت ەنأ ىرت دق ،ەالعأ جارخإلل اقفو ةلوچتملا ةزەجالا عمچت ديدت.

،يلعفلا عقوملا نم دكأتلا كيلع بجي ،زاهجلا لقنت ةزيم مادختساب لمعلل ،ةظحالملا ىجري ، حيحص لكشب اهنيوكت مت يتلا زاهجلا لقنت تامولعمو ،ةلقنتملا ةزهجألا ةعومجمو.

تادادعا ضرع صحفو HQ ةزهجأ عمجت يف يلعفلا عقوملل نيوكتلا ثيدحتب مق .5 ةوطخلا فتاهلا نيوكت ةحفص نم **زامجلل ةيلاحلا لقنتلا**ا.

| -Roaming Sensitive Settings—   |                 |           |
|--------------------------------|-----------------|-----------|
| Date/Time Group*               | CMLocal 🗸       | ]         |
| Region *                       | Default 🔹       | ]         |
| Media Resource Group List      | MRGL-Mulicast 🗸 | ]         |
| Location                       | < None >        |           |
| Network Locale                 | < None >        |           |
| SRST Reference*                | Disable •       | ]         |
| Connection Monitor Duration*** |                 |           |
| Single Button Barge*           | Default 🔹       | ]         |
| Join Across Lines*             | Default 🔹       | ]         |
| Physical Location              | HQ 🗸            |           |
| Device Mobility Group          | DMG -           |           |
| Wireless LAN Profile Group     | < None >        | View Deta |

لوجتملا ةزهجألا عمجت نيوكت ىلع اضيأ CSS نم ققحت .6 ةوطخلا:

| Device Mobility Related Information**** |             |  |
|-----------------------------------------|-------------|--|
|                                         |             |  |
| Device Mobility Calling Search Space    | CSS-Local 🗸 |  |
| AAR Calling Search Space                | < None >    |  |
| AAR Group                               | < None >    |  |
| Calling Party Transformation CSS        | < None >    |  |
| Called Party Transformation CSS         | < None >    |  |
|                                         |             |  |

## .فتاهلا نيوكت ةحفص نم **زامجلل ةيلاحلا لقنتلا تادادعاٍ ضرع** نم ققحت .7 ةوطخلا

| Current Device Mobility Settings               |                 |
|------------------------------------------------|-----------------|
| Device Name*                                   | SEPA40CC3957CC7 |
| Cisco Unified Communications Manager<br>Group* | Default •       |
| Roaming Device Pool                            | HQ              |
| Location                                       | < None >        |
| Region*                                        | Default 🔹       |
| Network Locale                                 | < None >        |
| AAR Group                                      | < None >        |
| AAR Calling Search Space                       | < None >        |
| Device Calling Search Space                    | CSS-Local 🔹     |
| Media Resource Group List                      | MRGL-Mulicast   |
| SRST*                                          | Disable         |

ةمجرتاا مذه لوح

تمجرت Cisco تايان تايانق تال نم قعومجم مادختساب دنتسمل اذه Cisco تمجرت ملاعل العامي عيمج يف نيم دختسمل لمعد يوتحم ميدقت لقيرشبل و امك ققيقد نوكت نل قيل قمجرت لضفاً نأ قظعالم يجرُي .قصاخل امهتغلب Cisco ياخت .فرتحم مجرتم اممدقي يتل القيفارت عال قمجرت اعم ل احل اوه يل إ أم اد عوجرل اب يصوُتو تامجرت الاذة ققد نع اهتي لوئسم Systems الما يا إ أم الا عنه يل الان الانتيام الال الانتيال الانت الما